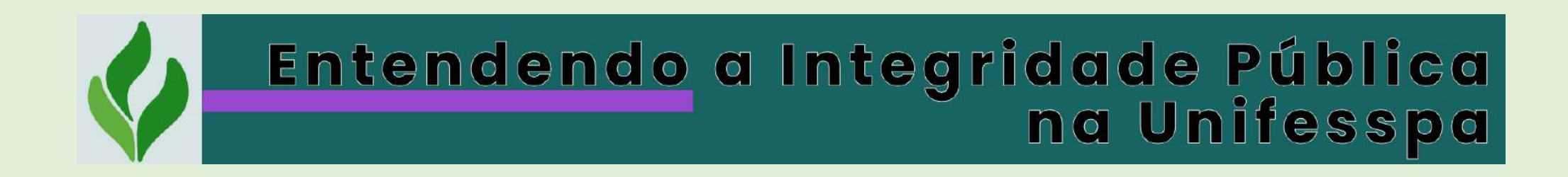

## Emita seu certificado!!!

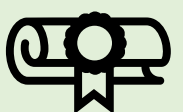

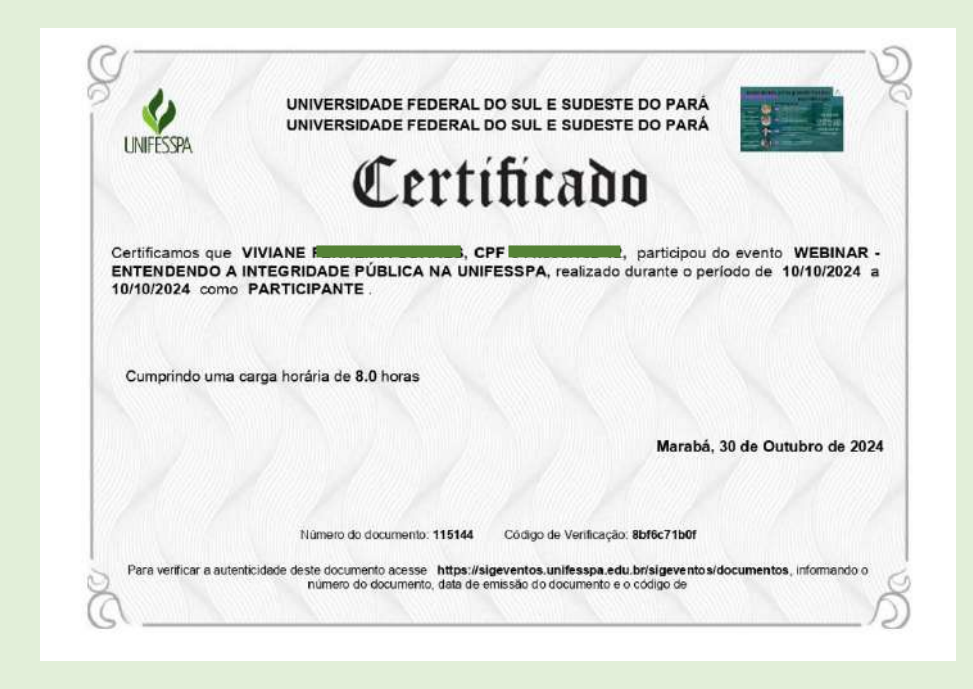

**USUÁRIO EXTERNO** 

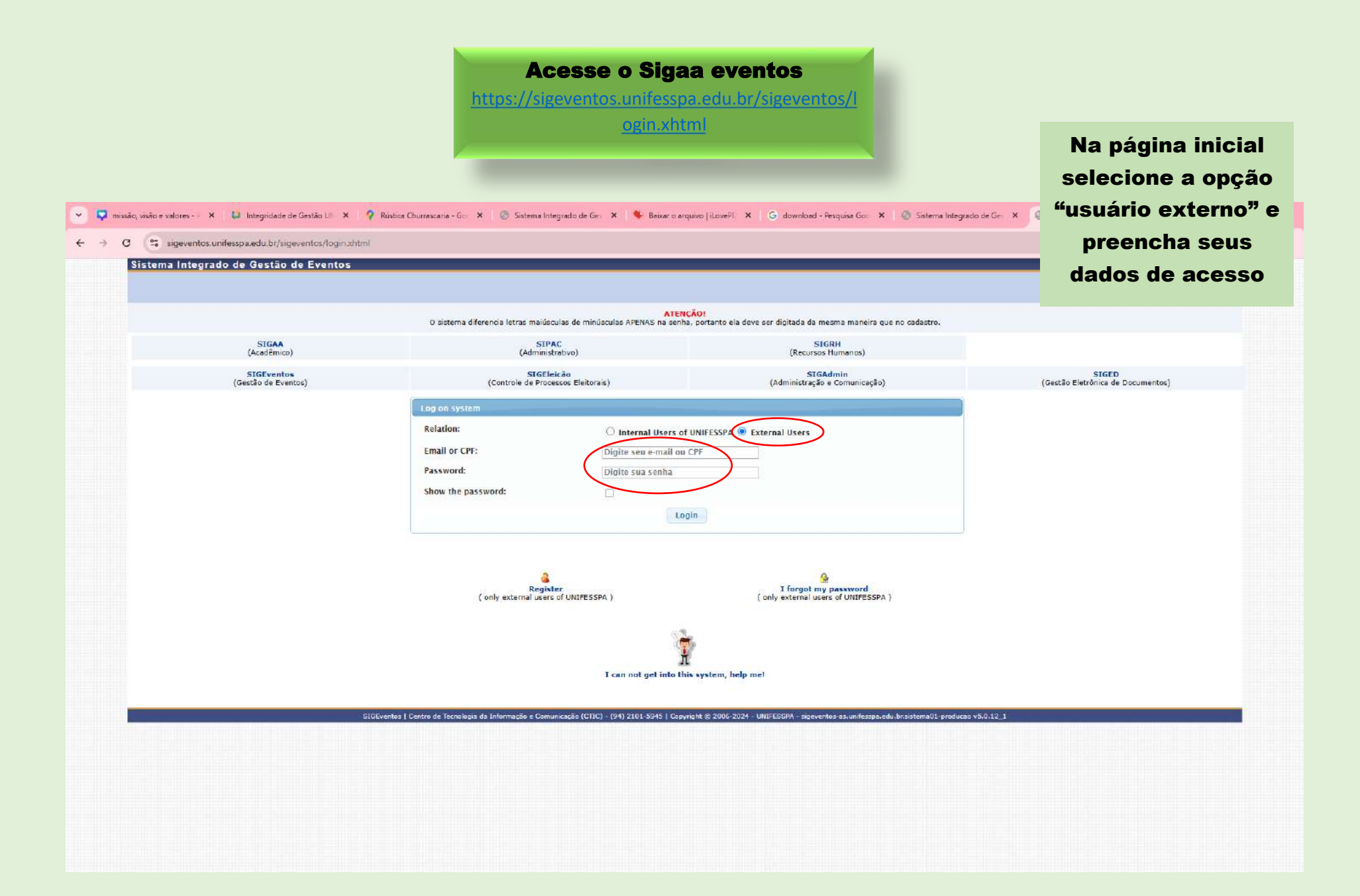

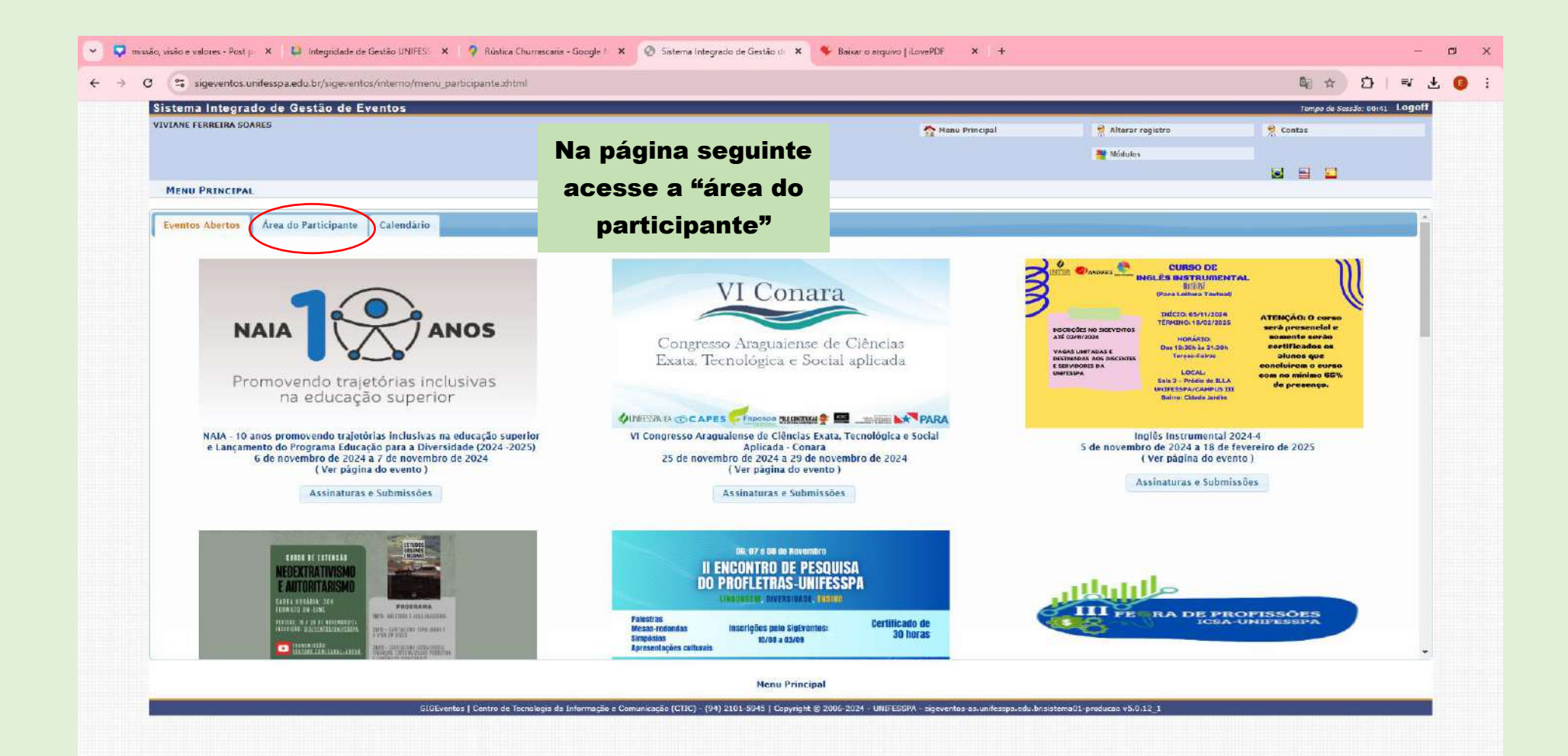

| Sistema Integrado de Gestão de Eventos                                                                                                    |                                                          |                                                      |                                                                                                    | Tampo de Sassão: 00: | 39 Logo |
|----------------------------------------------------------------------------------------------------|----------------------------------------------------------|------------------------------------------------------|----------------------------------------------------------------------------------------------------|----------------------|---------|
| VIVIANE FERREIRA SOARES                                                                                                    |                                                          | Menu Principal                                       | 👷 Alterar registro 📑 Módulos                                                                                                    | 👷 Contos             |         |
| MENU PRINCIPAL Eventos Abertos Área do Participante Calendár Submissões > Minhas Submissões > Nova submissão Assinaturas do Comité Organizador | Na área do participante<br>acesse "minhas<br>assinaturas | Assinaturas<br>Minhas Assinaturas<br>Nova Assinatura |                                                                                                    |                      |         |
| <ul> <li>Minhas Assinaturas</li> <li>Nova Assinatura</li> </ul>                                                                                |                                                          |                                                      |                                                                                                    |                      |         |
|                                                                                                    |                                                          |                                                      |                                                                                                    |                      |         |
|                                                                                                    |                                                          |                                                      |                                                                                                    |                      |         |
|                                                                                                    | Men                                                      | u Principal                                          |                                                                                                    |                      |         |
|                                                                                                    |                                                          |                                                      | Constant of the second second s |                      |         |

 $https://sigeventos.unifesspa.edu.br/sigeventos/interno/menu_participantexhtml#formMenuPrincipal:tabView:tab4$ 

| Sistema Integrado de Gestão de Ever                                                                                                    | nterno/menu_participante.zntmi                                                                                                    |                                             |                                                                                                    |                                                                                                    | <b>G</b> <sub>6</sub> ⊀         |                                                                                                    |
|----------------------------------------------------------------------------------------------------|----------------------------------------------------------------------------------------------------|---------------------------------------------|----------------------------------------------------------------------------------------------------|----------------------------------------------------------------------------------------------------|---------------------------------|----------------------------------------------------------------------------------------------------|
| Sistema integrado de Sestão de Lvei                                                                                                    | ntos                                                                                                    |                                             |                                                                                                    |                                                                                                    | Tempo d                         | e Sessão: 00:45 Logo                                                                                                    |
| VIVIANE FERREIRA SOARES                                                                                                    |                                                                                                    |                                             | Manu Principal                                                                                                    | Alterar registro                                                                                                    | 🔮 Contas                        |                                                                                                    |
|                                                                                                    |                                                                                                    |                                             |                                                                                                    | Módulos                                                                                                    |                                 |                                                                                                    |
|                                                                                                    |                                                                                                    |                                             |                                                                                                    |                                                                                                    |                                 |                                                                                                    |
| ÁREA DO PARTICIPANTE > MANAGE MY SU                                                                                                    | BSCRIPTIONS                                                                                                    |                                             |                                                                                                    |                                                                                                    |                                 |                                                                                                    |
|                                                                                                    |                                                                                                    |                                             |                                                                                                    |                                                                                                    |                                 |                                                                                                    |
| Caro usuário,                                                                                                    |                                                                                                    |                                             |                                                                                                    |                                                                                                    | Into                            |                                                                                                    |
| Esta operação permite a gestão dos seus registos.                                                                                                    |                                                                                                    |                                             | n n                                                                                                    | ia pagina segu                                                                                                    | linte                           |                                                                                                    |
| Alguns eventos podem exigir a validação do respon                                                                                                    | sável pela sua assinatura ser aprovada. Caso o evento tenha pagame                                                                                                    | nto de assinaturas, a validação só poder    | á ser feita após o pagamento da                                                                                                    | icavo nolo titu                                                                                                    |                                 |                                                                                                    |
|                                                                                                    |                                                                                                    |                                             |                                                                                                    | isque pelo titu                                                                                                    | 10 00                           |                                                                                                    |
|                                                                                                    |                                                                                                    | ==== CERTIFICADOS EMITIDOS INS              | TRUÇÕES ========                                                                                                    | nosso event                                                                                                    | •                               |                                                                                                    |
| A emissão dos certificados so estará disponível apos                                                                                                    | s o evento. A partir do momento em que sua assinatura for confirma:                                                                                                    | Ja e antes da liberação dos certificados, i | spenas uma declaração de assin                                                                                                    | nosso event                                                                                                    | Ŭ                               |                                                                                                    |
|                                                                                                    |                                                                                                    |                                             |                                                                                                    | "Entendendo                                                                                                    | а                               |                                                                                                    |
|                                                                                                    |                                                                                                    | Filtro                                      |                                                                                                    |                                                                                                    | -                               |                                                                                                    |
|                                                                                                    | Título do evento:                                                                                                    |                                             | Int                                                                                                    | egridade Públi                                                                                                    | ica na                          |                                                                                                    |
|                                                                                                    | Eventos iniciados em: 30-04-2024                                                                                                    |                                             | Eventos Util:                                                                                                    |                                                                                                    |                                 |                                                                                                    |
|                                                                                                    | Cancelado? 🗔                                                                                                    |                                             |                                                                                                    | Unifesspa"                                                                                                    |                                 |                                                                                                    |
|                                                                                                    |                                                                                                    | Filtro                                      |                                                                                                    |                                                                                                    |                                 |                                                                                                    |
|                                                                                                    |                                                                                                    |                                             |                                                                                                    |                                                                                                    |                                 |                                                                                                    |
|                                                                                                    |                                                                                                    | 😡 Nova Assinatura                           |                                                                                                    |                                                                                                    |                                 |                                                                                                    |
|                                                                                                    |                                                                                                    | ASSINATURAS ( 4 )                           |                                                                                                    |                                                                                                    |                                 |                                                                                                    |
| Tipo de Participação no Evento                                                                                                    | Slatus                                                                                                    | Status do pagamento                         | Período de Assinatura                                                                                                    | Carga de trabalho mínin                                                                                                    | na Caroa de traball             | 10                                                                                                    |
| Tipo de Participação no Evento<br>CONSTRUÇÕES GEOMÉTRICAS NO ENSINO FUN                                                                                                    | Status<br>NDAMENTAL E MÉDIO ( de Oct 22, 2024 a Oct 25, 2024 )                                                                                                    | Status do pagamento                         | Período de Assinatura                                                                                                    | Carga de trabalho mínin                                                                                                    | na Carga de traball             | Carga horâria 18                                                                                                    |
| Tipo de Participação no Evento<br>CONSTRUÇÕES GEOMÉTRICAS NO ENSINO FUN<br>ORGANIZADOR                                                                                                    | Status<br>NDAMENTAL E MÉDIO ( de Oct 22, 2024 a Oct 25, 2024 )<br>APROVADA                                                                                                    | Status do pagamento                         | Período de Assinatura<br>16 de outubro de 2024 e 21 de outub                                                                                                    | Carga de trabalho mínin<br>ro de 2024 18,0                                                                                                    | na Carga de traball             | Carga horária 18<br>- Opções                                                                                                    |
| Tipo de Participação no Evento<br>CONSTRUÇÕES GEOMÉTRICAS NO ENSINO FUN<br>ORGANIZADOR<br>Entendendo a Integridade Pública na Unifesso                                                                                                    | Status<br>NDAMENTAL E MÉDIO ( de Oct 22, 2024 a Oct 25, 2024 )<br>APROVADA<br>M de Oct 10, 2024 a Oct 10, 2024 )                                                                                                    | Status do pagamento                         | Período de Assinatura<br>16 de outubro de 2024 e 21 de outub                                                                                                    | Carga de trabalho mínin<br>ro de 2024 18,0                                                                                                    | na Carga de traball             | Carga horăria 18<br>- Opções<br>Carga de trabalho 8                                                                                           |
| Tipo de Participação no Evento<br>CONSTRUÇÕES GEOMÉTRICAS NO ENSINO FUN<br>ORGANIZADOR<br>Entendendo a Integridade Pública na Unifexsp<br>PARTICIPANTE                                                                                                    | Status<br>NDAMENTAL E MÉDIO ( de Oct 22, 2024 a Oct 25, 2024 )<br>APROVADA<br>a de Oct 10, 2024 a Oct 10, 2024 )<br>APROVADA                                                                                                    | Status do pagamento                         | <b>Período de Assinatura</b><br>16 de outubro de 2024 e 21 de outub<br>4 de setembro de 2024 a 9 de outub                                                                         | Carga de trabalho mínin<br>ro de 2024 18,0<br>ro de 2024 8,0                                                                                                  | na Carga de traball<br>(<br>8.0 | Carga horăria 18<br>- Opções<br>Carga de trabalho 8<br>- Opções                                                                               |
| Tipo de Participação no Evento<br>CONSTRUÇÕES GEOMÉTRICAS NO ENSINO FUN<br>ORGANIZADOR<br>Entendendo a Integridade Pública na Unifessp<br>PARTICIPANTE<br>III SEU - Seminário de Extensão ( de Oct 22, 2                                                                             | Status<br>NDAMENTAL E MÉDIO ( de Oct 22, 2024 a Oct 25, 2024 )<br>APROVADA<br>a de Oct 10, 2024 a Oct 10, 2024 )<br>APROVADA<br>2024 a Oct 25, 2024 )                                                                                          | Status do pagamento                         | Período de Assinatura<br>16 de outubro de 2024 e 21 de outub<br>4 de setembro de 2024 a 9 de outub                                                                                | Carga de trabalho mínin<br>ro de 2024 18,0<br>ro de 2024 8,0                                                                                                  | na Carga de traball<br>(<br>8.0 | Carga horăria 18<br>– Opções<br>Carga de trabalho 8<br>– Opções<br>Carga de trabal                                                            |
| Tipo de Participação no Evento<br>CONSTRUÇÕES GEOMÉTRICAS NO ENSINO FUN<br>ORGANIZADOR<br>Entendendo a Integridade Pública na Unifexsp<br>PARTICIPANTE<br>III SEU - Seminário de Extensão ( de Oct 22, 2<br>OUVINTE                                                                  | Status<br>NDAMENTAL E MÉDIO ( de Oct 22, 2024 a Oct 25, 2024 )<br>APROVADA<br>a de Oct 10, 2024 a Oct 10, 2024 )<br>APROVADA<br>2024 a Oct 25, 2024 )<br>APROVADA                                                                              | Status do pagamento                         | Período de Assinatura<br>16 de outubro de 2024 e 21 de outub<br>4 de setembro de 2024 a 9 de outub<br>16 de setembro de 2024 a 21 de outub                                        | Carga de trabalho mínin<br>ro de 2024 16,0<br>ro de 2024 8,0<br>bro de 2024 0,0                                                                               | na Carga de traball<br>6        | Carga horăria 18<br>– Opções<br>Carga de trabalho 8<br>– Opções<br>Carga de traball<br>– Opções                                               |
| Tipo de Participação no Evento<br>CONSTRUÇÕES GEOMÉTRICAS NO ENSINO FUN<br>ORGANIZADOR<br>Entendendo a Integridade Pública na Unifesso<br>PARTICIPANTE<br>III SEU - Seminário de Extensão ( de Oct 22, 2<br>OUVINTE<br>IV Seminário de estágio curricular supervision                | Status<br>NDAMENTAL E MÉDIO ( de Oct 22, 2024 a Oct 25, 2024 )<br>APROVADA<br>a de Oct 10, 2024 a Oct 10, 2024 )<br>APROVADA<br>2024 a Oct 25, 2024 )<br>APROVADA<br>anado da Faculdade de Matemática ( de Oct 26, 2024 a Oct 26, 2            | Status do pagamento                         | Período de Assinatura<br>16 de outubro de 2024 e 21 de outub<br>4 de setembro de 2024 a 9 de outub<br>16 de setembro de 2024 a 21 de outu                                         | Carga de trabalho mínin           no de 2024         18,0           ro de 2024         8,0           bro de 2024         0,0                                  | na Carga de trabal<br>8.0       | Carga horăria 18<br>- Opções<br>Carga de trabalho 8<br>- Opções<br>Carga de trabal<br>- Opções<br>Carga de trabalho 5                         |
| Tipo de Participação no Evento<br>CONSTRUÇÕES GEOMÉTRICAS NO ENSINO FUN<br>ORGANIZADOR<br>Entendendo a Integridade Pública na Unifessp<br>PARTICIPANTE<br>III SEU - Seminário de Extensão ( de Oct 22, 2<br>OUVINTE<br>IV Seminário de estágio curricular supervision<br>ORGANIZADOR | Status<br>NDAMENTAL E MÉDIO ( de Oct 22, 2024 a Oct 25, 2024 )<br>APROVADA<br>a de Oct 10, 2024 a Oct 10, 2024 )<br>APROVADA<br>2024 a Oct 25, 2024 )<br>APROVADA<br>ando da Faculdade de Matemática ( de Oct 26, 2024 a Oct 26, 2<br>APROVADA | Status do pagamento<br>(024 )               | Período de Assinatura<br>16 de outubro de 2024 e 21 de outub<br>4 de setembro de 2024 a 9 de outub<br>16 de setembro de 2024 a 21 de outub<br>16 de outubro de 2024 e 25 de outub | Carga de trabalho mínin           ro de 2024         18,0           ro de 2024         8,0           bro de 2024         0,0           ro de 2024         5,0 | na Carga de trabal<br>8.0       | Carga horăria 18<br>- Opções<br>Carga de trabalho 5<br>- Opções<br>Carga de trabal<br>- Opções<br>Carga de trabalho 5<br>- Opções<br>- Opções |
| Tipo de Participação no Evento<br>CONSTRUÇÕES GEOMÉTRICAS NO ENSINO FUN<br>ORGANIZADOR<br>Entendendo a Integridade Pública na Unifexap<br>PARTICIPANTE<br>III SEU - Seminário de Extensão ( de Oct 22, 2<br>OUVINTE<br>IV Seminário de estágio curricular supervision<br>ORGANIZADOR | Status<br>NDAMENTAL E MÉDIO ( de Oct 22, 2024 a Oct 25, 2024 )<br>APROVADA<br>De Oct 10, 2024 a Oct 10, 2024 )<br>APROVADA<br>2024 a Oct 25, 2024 )<br>APROVADA<br>APROVADA<br>APROVADA<br>APROVADA                                            | Status do pagamento<br>1024 )<br>Cancelar   | Período de Assinatura<br>16 de outubro de 2024 e 21 de outub<br>4 de setembro de 2024 a 9 de outub<br>16 de setembro de 2024 e 21 de outu<br>16 de outubro de 2024 e 25 de outub  | Carga de trabalho mínin<br>ro de 2024 18,0<br>ro de 2024 8,0<br>bro de 2024 0,0<br>ro de 2024 5,0                                                             | na Carga de traball             | Carga horðria 18<br>- Opções<br>Carga de trabalho 8<br>- Opções<br>Carga de trabal<br>- Opções<br>Carga de trabalho 5<br>- Opções             |

Em seguida va "opções" e "e certificado

O Download d certificado sera em PDF no s dispositivo

|                                                                           | 🗙 🤉 Rústica Churrascaria - Google 1 🗙 📀 Sistema Integrado               | de Gestão de 🗙 🗳 Baixar o arquivo [ iLovePDF 🗙 🕂                     |                          |                                  | - 0                |
|---------------------------------------------------------------------------|-------------------------------------------------------------------------|----------------------------------------------------------------------|--------------------------|----------------------------------|--------------------|
| m seguida va em                                                           | nu_participante.xhtml                                                   |                                                                      |                          | ti ☆ D                           | a 7 🖓 👔            |
| pções" e "emitir                                                          |                                                                         | Tempo de Sessão: 00:43                                               | logoff                   |                                  |                    |
| oortificado"                                                              |                                                                         | Manu Principal                                                       | 🗍 🧌 Alterar registro     | 👷 Contas                         |                    |
| certificado".                                                             |                                                                         |                                                                      | 对 Módulos                |                                  |                    |
| Download do seu                                                           | ons                                                                     |                                                                      |                          |                                  |                    |
|                                                                           |                                                                         |                                                                      |                          |                                  |                    |
| tificado será feito                                                       |                                                                         |                                                                      |                          |                                  |                    |
| em PDF no seu                                                             | iua assinatura ser aprovada. Caso o evento tenha pagamento de assinatu  | ras, a validação só poderá ser feita após o pagamento da assinatura. |                          |                                  |                    |
| dispositivo.                                                              | A partir do momento em que sua assinatura for confirmada e antes da lit | ICADOS EMITIDOS INSTRUÇÕES ====================================      |                          |                                  |                    |
|                                                                           |                                                                         |                                                                      |                          | 6                                |                    |
|                                                                           | Título do evento:                                                       | FILTRO                                                               | -                        |                                  |                    |
|                                                                           | Eventos iniciados em: 30-04-2024                                        | Eventos Util:                                                        | m                        |                                  |                    |
|                                                                           | Cancelado?                                                              |                                                                      |                          |                                  |                    |
|                                                                           |                                                                         | Filtro                                                               |                          |                                  |                    |
|                                                                           |                                                                         | 🚱 Nova Assinatura                                                    |                          |                                  |                    |
|                                                                           |                                                                         | Assinaturas ( 4 )                                                    |                          |                                  |                    |
| ipo de Participação no Evento<br>CONSTRUÇÕES GEOMÉTRICAS NO ENSINO FUNDAM | Status Status<br>ENTAL E MÉDIO ( de Oct 22, 2024 a Oct 25, 2024 )       | s do pagamento Período de Assinatura                                 | Carga de trabalho minima | Carga de trabalho<br>Carga horár | ia 18.0            |
| RGANIZADOR                                                                | APROVADA                                                                | 16 de outubro de 2024 a 21 de outubro de 20                          | 24 18,0                  | - Op                             | ções               |
| Entendendo a Integridade Pública na Unifesspal ( de                       | e Oct 10, 2024 a Oct 10, 2024 )                                         |                                                                      |                          | Carga de traba                   | mo 8.0             |
| ARTICIPANTE                                                               | APROVADA                                                                | 4 de setembro de 2024 a 9 de outubro de 20                           | 8,0                      | 8.0 - Op                         | ções               |
| III SEU - Seminário de Extensão ( de Oct 22, 2024 a                       | a Oct 25, 2024 )                                                        |                                                                      |                          | Carr Q Ve                        | Assinatura         |
| DUVINTE                                                                   | APROVADA                                                                | 16 de setembro de 2024 a 21 de outubro de 2                          | 0,0                      | ∰ Ca                             | ncelar assinatura  |
| IV Seminário de estágio curricular supervisionado d                       | la Faculdade de Matemática ( de Oct 26, 2024 a Oct 26, 2024 )           |                                                                      |                          | Carga d                          | itir o Certificado |
| RGANIZADOR                                                                | APROVADA                                                                | 16 de outubro de 2024 a 25 de outubro de 20                          | 24 5,0                   |                                  |                    |
|                                                                           |                                                                         | Canveta                                                              |                          |                                  |                    |
|                                                                           |                                                                         | Menu Principal                                                       |                          |                                  |                    |